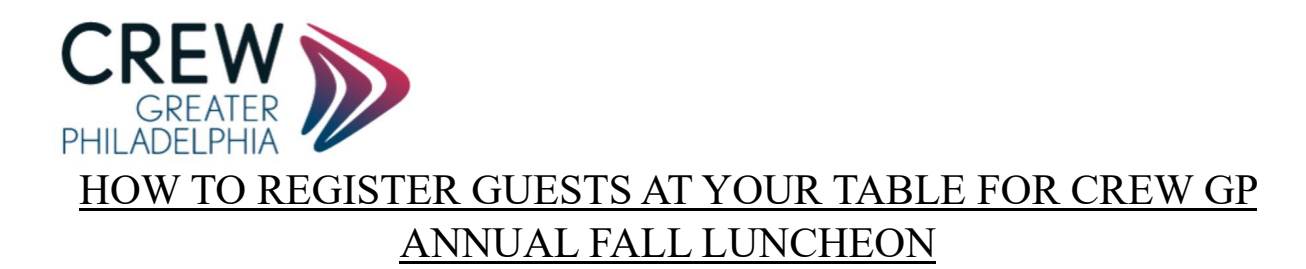

➢ Go to Luncheon Registration & Click REGISTER TODAY:

https://philadelphia.crewnetwork.org/events/2024/24th-annual-fall-luncheon

### Event hosted by: CREW Greater Philadelphia

In-person event Networking

## 24th Annual Fall Luncheon

Nov 21, 2024 | 11:30 AM - 2:30 PM EST | Crystal Tea Room | 9th Floor, The Wanamaker Building, 100 E Penn Square #9B Philadelphia, Pennsylvania, United States of America 19107

| Register today <sup>[2</sup> | 🛱 Add to calendar | < Share |
|------------------------------|-------------------|---------|
|                              |                   |         |

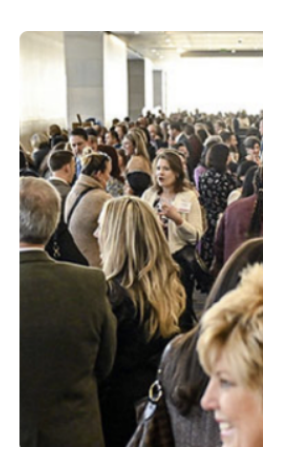

### Use YOUR EMAIL & PW to Log in

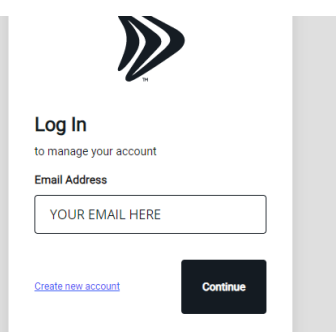

Click on ADD REGISTRATION

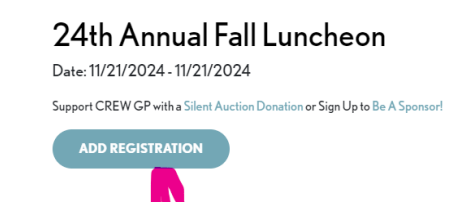

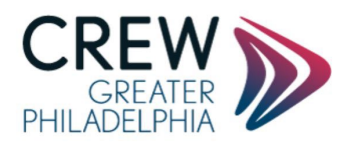

### Click On SOMEONE ELSE

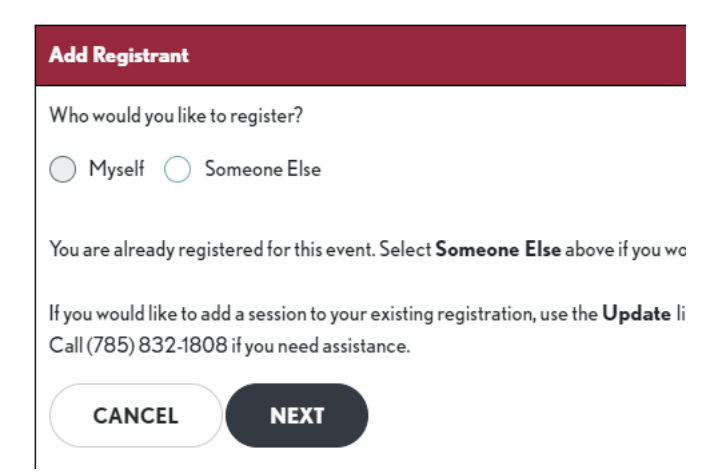

Search by Last Name/First Name for your guest. If they are in the system their name will come up for you to SELECT

24th Annual Fall Luncheon

Date: 11/21/2024 - 11/21/2024

| Add Registrant           |           |            |                              |                            |
|--------------------------|-----------|------------|------------------------------|----------------------------|
| Who would you like to re | egister?  |            |                              |                            |
| Last Name *              |           | First Name |                              |                            |
| Mann                     |           | wendy      | SEARCH                       |                            |
|                          |           |            |                              |                            |
|                          | Last Name | First Name | Organization                 | Title                      |
| SELECT                   | Amann     | Wendy      | Huitt-Zollars, Inc.          | Senior Structural Engineer |
| SELECT                   | Baumann   | Wendy      | The Huntington National Bank | Vice President             |
| SELECT                   | Baumann   | Wendy      | Commonwealth Bank & Trust    | Senior Vice President      |
| SELECT                   | Baumann   | Wendy      | Chavez Properties            | Director of Finance        |
| SELECT                   | Mann      | Wendy      | CREW Network                 | CEO                        |
|                          |           |            |                              |                            |

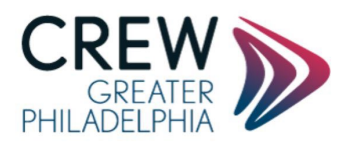

If they are NOT in the system, it will tell you name not found, click on ADD INDIVIDUAL. You will need to add their email address, organization etc.

# 24th Annual Fall Luncheon

Date: 11/21/2024 - 11/21/2024

| First Name |                     |
|------------|---------------------|
| claus      | SEARCH              |
| L          |                     |
|            | First Name<br>claus |

### CHOOSE GUEST AT A RESERVED TABLE & RESERVED TABLE GUEST (PRE-PAID) PRICE \$0.00 then click NEXT at the bottom of the page

| Add R  | egistrant - Philip Colaneri (pcolaneri®irwinleighton.com)                                                                               |                               |
|--------|----------------------------------------------------------------------------------------------------|-------------------------------|
| Select | Fees                                                                                                    |                               |
| Select | afee                                                                                                    |                               |
| Regist | tering as a *                                                                                                    |                               |
| Gues   | at a reserved table                                                                                                    |                               |
|        | _                                                                                                    |                               |
|        | $\overline{\nabla}$                                                                                                    |                               |
| Regist | tration Fee *                                                                                                    |                               |
| Regist | iration Fee *                                                                                                    | Price                         |
| Regist | Iration Fee * Name *Reserved Table Guest (pre-paid)[CREW GP 11.21.24 Fall Luncheon]                                                     | Price \$0.00                  |
| Regist | Iration Fee * Name *Reserved Table Guest (pre-paid)[CREW GP 11.21.24 Fall Luncheon] Atrium Sponsorship [CREW GP 11.21.24 Fall Luncheon] | Price<br>\$0.00<br>\$2,500.00 |

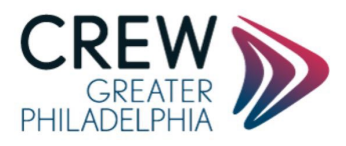

You can then add additional guests by clicking ADD REGISTRATION follow all steps above to find your guests if they are in the database OR add them if not. Click FINISH & PAY when you are done. Each guest should receive an email notifying them of their registration.

# 24th Annual Fall Luncheon Date: 11/21/2024 - 11/21/2024 Support CREW GP with a Silent Auction Donation or Sign Up to Be A Sponsor! ADD REGISTRATION Name Philip Colaneri EDIT FINISH AND PAY Ktet dot use back button or streme access

HAVING PROBLEMS REGISTERING? REACH OUT TO CLOEY AT

cloeyd@crewnetwork.org